## How to use "My Library"

\* Available for use after the next day of the registration

1. Click Login or My Library at the Japan Foundation Library Online Catalogue (OPAC) page https://lib-opac.jpf.go.jp/drupal/en

| ■ 国際交流基金ライブラリー                                                                                         |                            |                                  |       |         |        |    | exit              |  |
|----------------------------------------------------------------------------------------------------|----------------------------|----------------------------------|-------|---------|--------|----|-------------------|--|
| e Japan Foundation Library<br>Library Home Guide Library FAQ The Japan Foundation Home JF Libraries    |                            |                                  |       |         |        |    |                   |  |
| By category Advanced search                                                                            | В                          | ookma (                          | Login | 3 panes | æ Help |    | Guest<br>My Libra |  |
| News                                                                                                   | Calend                     | lar                              | 个     |         |        |    | 1                 |  |
| Library Facebook                                                                                       | << June 20                 |                                  |       |         | .9 >>  |    |                   |  |
|                                                                                                    | Mo                         | Tu                               | We    | Th      | Fr     | Sa | Su                |  |
|                                                                                                    |                            |                                  |       |         |        | 1  | 2                 |  |
| Find Library Resources                                                                                 | 3                          | 4                                | 5     | 6       | 7      | 8  | 9                 |  |
|                                                                                                    |                            | 11                               | 12    | 13      | 14     | 15 | 16                |  |
| Kovanced search                                                                                        | 17                         | 18                               | 19    | 20      | 21     | 22 | 23                |  |
| Audio/Visual Materials<br>Periodicals                                                                  | 24                         | 25                               | 26    | 27      | 28     | 29 | 30                |  |
| E-Books (In Library)<br>E-Journals (In Library)<br>Kokusai Bunka Shinkokai (KBS) Archives (In Library) | Open 10:00-19:00<br>Closed |                                  |       |         |        |    |                   |  |
| Databases (In Library)                                                                                 | Annual Calendar            |                                  |       |         |        |    |                   |  |
| New Arrivals                                                                                           | Access                     | мар                              |       |         |        |    |                   |  |
|                                                                                                    | Access N                   | <u>dap</u>                       |       |         |        |    |                   |  |
| Raff & Rooff Bunte Blatter : Lion cross point Japanische Dic                                           | Privacy (                  | Privacy Policy<br>Privacy Policy |       |         |        |    |                   |  |
|                                                                                                    |                            |                                  |       |         |        |    |                   |  |
|                                                                                                    |                            |                                  |       |         |        |    |                   |  |

2. Input your "User ID" and "Password" provided by the JF Library and click Login.

| 国際交流基金ライブラリー<br>The Japan Foundation Library |                                                                            |  |  |  |  |
|----------------------------------------------|----------------------------------------------------------------------------|--|--|--|--|
|                                              |                                                                            |  |  |  |  |
|                                              | Login                                                                      |  |  |  |  |
|                                              | User ID<br>Password                                                        |  |  |  |  |
|                                              | Login                                                                      |  |  |  |  |
|                                              | Help                                                                       |  |  |  |  |
|                                              |                                                                            |  |  |  |  |
|                                              | Precautions                                                                |  |  |  |  |
|                                              | When you complete operations on My Library, please be sure to log out.     |  |  |  |  |
|                                              | To log out, click Logout on the top of the window.                         |  |  |  |  |
|                                              | Once the system authenticates you, the system regards                      |  |  |  |  |
|                                              | operations on the window as yours until the logout operation<br>completes. |  |  |  |  |
|                                              | If you do not log out and leave the system, in the worst case,             |  |  |  |  |
|                                              | abused for requests and other operations.                                  |  |  |  |  |
|                                              |                                                                            |  |  |  |  |
|                                              |                                                                            |  |  |  |  |
|                                              |                                                                            |  |  |  |  |

3. The page shown after logging in. Click your name at the right side of the page.

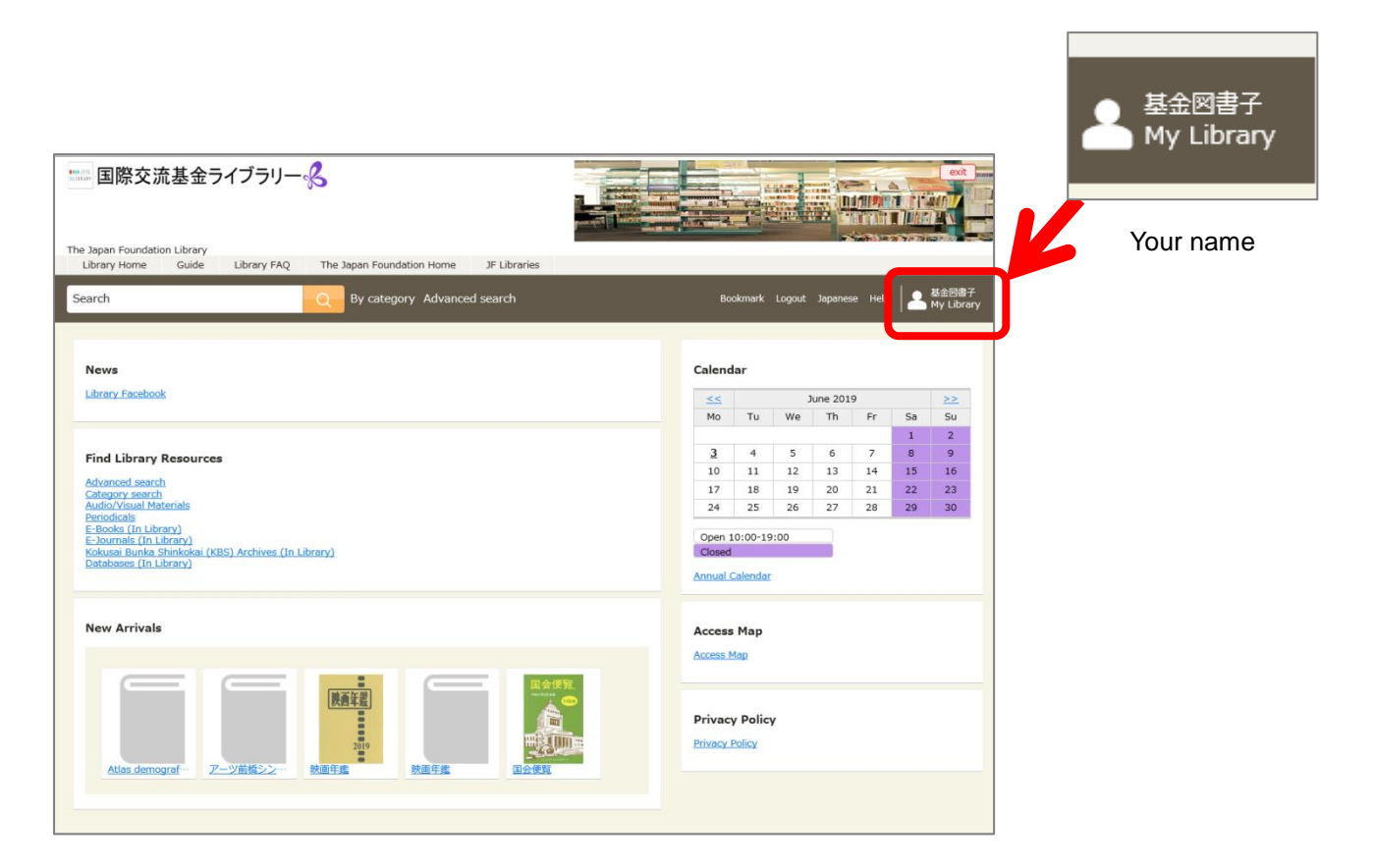

4. Through this page, you can change your password, renew books on loan, and receive notice of new titles sorted by your registered keywords and so on.

| 国際交流基金ライブラリー<br>よ<br>The Japan Foundation Library                                                                                        |                                        | exit                                                |
|----------------------------------------------------------------------------------------------------|----------------------------------------|-----------------------------------------------------|
| Search Q By                                                                                                    | category Advanced search               | Bookmark Logout Japanese Help 🛛 基金図書子<br>My Library |
| Top > My Library                                                                                                    |                                        |                                                     |
| My Library                                                                                                    |                                        |                                                     |
| There is no announcement.                                                                                                    |                                        |                                                     |
| New Arrival<br>New arrivals satisfying the specified conditions in 30 days are<br>There is no new arrival that satisfies the conditions. | notified from the latest one backward. | Set the conditions for new arrivals                 |
| Materials on loan <u>Title list</u> 1 item(s)                                                                                            | Materials under request                | There is no request item.                           |
| Bookmark<br><u>View bookmarks</u>                                                                                                    | History<br>No history is available.    |                                                     |
| Personal Settings Change Service Settings Change Password                                                                                |                                        |                                                     |

## Case 1: How to renew books on loan

Click <u>Title list</u> shown under the "Materials on Ioan". Then, push the Renew button.

| 国際交流基     The Japan Foundation Lit                                           | を<br>金ライブラ<br>brary                                  | ラリー名                |                                                                                                    |                                                                                 |                                                                                   |                                      |                 |          |      | exit                |
|------------------------------------------------------------------------------|------------------------------------------------------|---------------------|----------------------------------------------------------------------------------------------------|---------------------------------------------------------------------------------|-----------------------------------------------------------------------------------|--------------------------------------|-----------------|----------|------|---------------------|
| Search                                                                       |                                                      | Q                   | By category Advanced search                                                                                                    |                                                                                 |                                                                                   | Bookmark                             | Logout          | Japanese | Help | 基金図書子<br>My Library |
| Top > My Library > Mat                                                       | erials on loan                                       |                     |                                                                                                    |                                                                                 |                                                                                   |                                      |                 |          |      |                     |
| Materials on lo                                                              | an                                                   |                     |                                                                                                    |                                                                                 |                                                                                   |                                      |                 |          |      |                     |
| Title list                                                                   |                                                      | Title list          | 1 item(s) 1-1                                                                                                    |                                                                                 |                                                                                   |                                      |                 |          |      |                     |
| all<br>overdue<br>Due date is coming<br>soon.<br>Ioan<br>Other organizations | 1 item(s)<br>0 item<br>(s)<br>1 item(s)<br>0 item(s) | Book<br>Please retu | Life and literature<br>Author: by Lafcadio Hearn/selected<br>introd. by John Erskine<br>Publisher: Books for Libraries<br>Publication year: 1969<br>Material ID: 032161<br>Due date : June 20,2019<br>Extend count : 0<br>Immunity of the second second second second second<br>mmunity of the second second s | and edited with an                                                              | )←                                                                                | •                                    |                 |          |      | ∧ Page top          |
|                                                                              | Privacy Poli                                         | icy                 |                                                                                                    | The Japan Founda<br>4-4-1, Yotsuya, Sh<br>TEL: 03-5369-608<br>Copyright( c ) Th | tion Library<br>iinjuku-ku, Tokyo, J<br>6, FAX: 03-5369-60<br>ne Japan Foundatior | apan 160-00<br>148<br>1 Library. All | 004<br>Right Re | served.  |      |                     |

## Case 2: How to reserve materials

Search books through **Search Window** after logging in. Then, click the Reserve button.

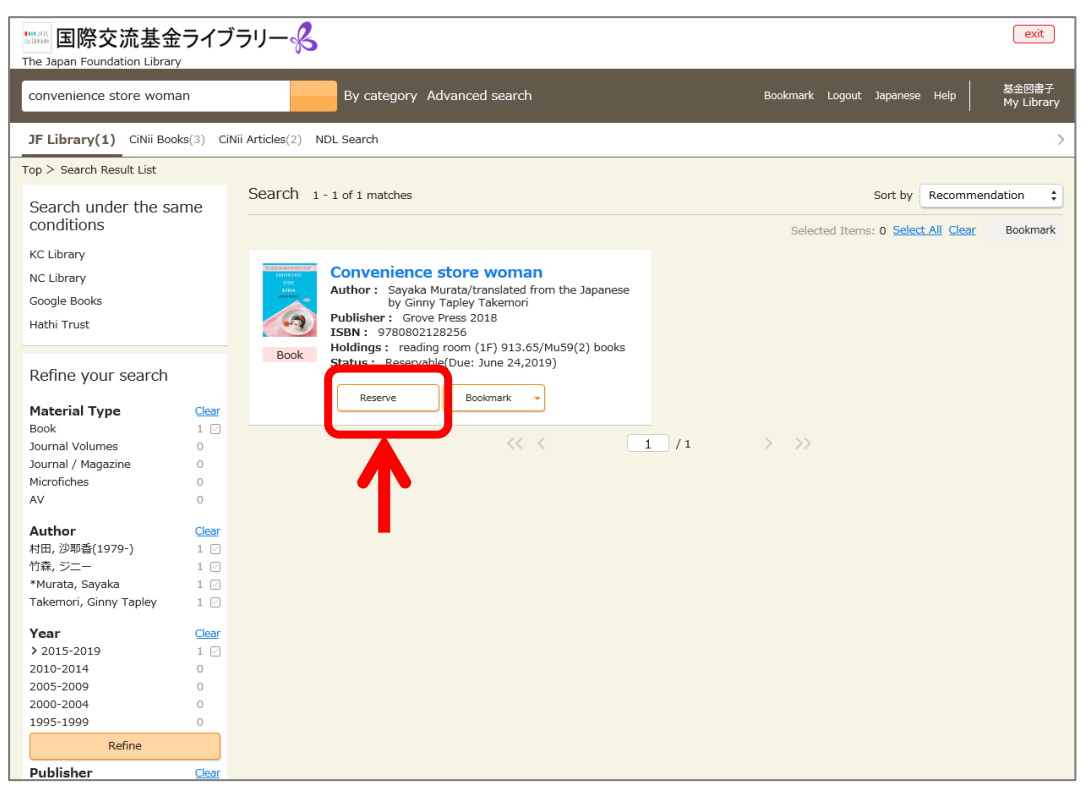

\*\* \* Please ask library staff if you lost your password \*\*\*

As of June, 2019